## NASTAVENÍ E-TOUCH ICLOUD

## E-touch / iCloud pro software mobilního telefonu: vMEyeCloud / Android,

## vMEyeCloud / iphone

- 1、Prosím, zapněte DVR
- 2、Ujistěte se, že DVR je připojený k internetu
- 3、 Prosím, připojte se vašim počítačem na odkaz http://xmeye.net, kde se zobrazí:

| By User By Device               | 3                                     |
|---------------------------------|---------------------------------------|
| Login And Prev                  | iew                                   |
| Username                        |                                       |
| Password                        | 9771                                  |
|                                 | Remember                              |
| Login<br>Please Click "Enter Gu | Enter Guide<br>ide if you visit first |
| Register Download               | d Web Get Password                    |

- 4、 Prosím, stáhněte si a spusťte službu Active
- a. V následujících krocích si nainstalujte službu Active, jak je uvedeno níže:

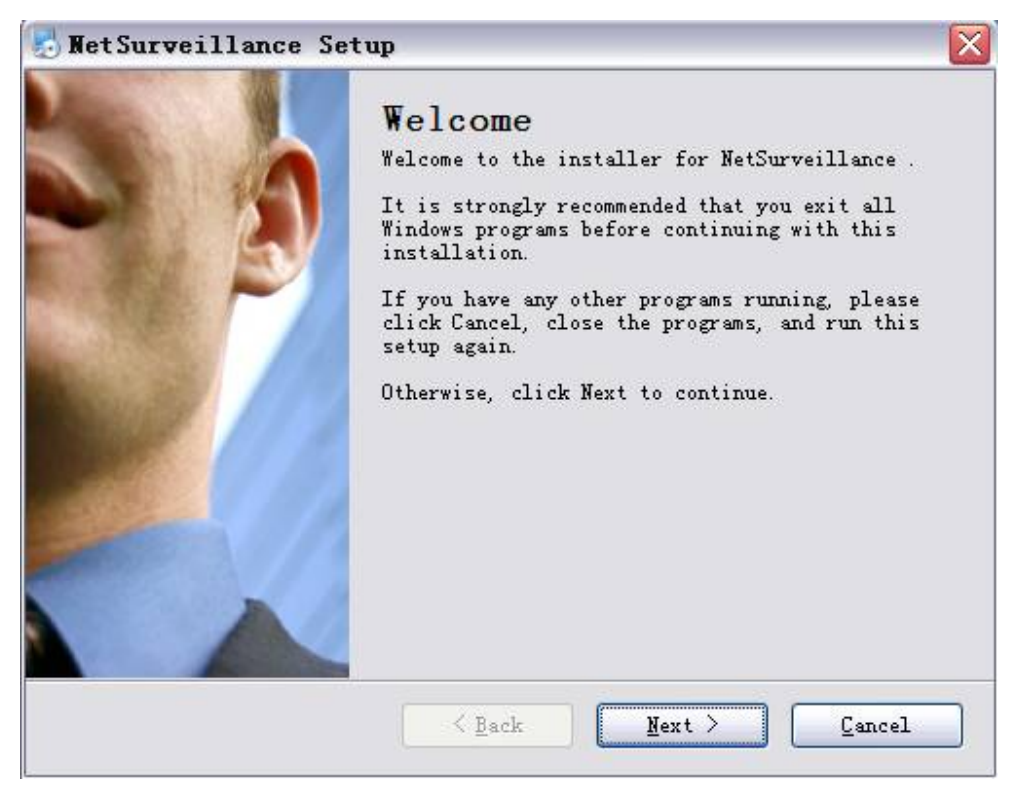

b. Stiskněte "Next" a přejděte na další krok, jak je uvedeno výše:

| 🛃 NetSurveillance Setup                                                     |  |
|-----------------------------------------------------------------------------|--|
| User Information<br>Enter your user information and click Next to continue. |  |
| Name:                                                                       |  |
| Company:                                                                    |  |
|                                                                             |  |
|                                                                             |  |
|                                                                             |  |
| <u> </u>                                                                    |  |

c. Stiskněte "Next", jak je uvedeno výše:

|                                                                               | stup                                                                                                    |                                           |
|-------------------------------------------------------------------------------|----------------------------------------------------------------------------------------------------|-------------------------------------------|
| Installation Folder                                                           |                                                                                                    | ~ 2                                       |
| Where would you like NetS                                                     | Surveillance to be installed?                                                                                                    |                                           |
| The software will be inst<br>different location, eithe<br>an existing folder. | talled in the folder listed bel<br>er type in a new path, or click                                                                                                    | ow. To select a<br>: Change to browse for |
| C.LD R.J. LN.C                                                                |                                                                                                    |                                           |
|                                                                               | en de la construcción de la construcción de la construcción de la construcción de la construcción de la constru<br>La construcción de la construcción de la construcción de la construcción de la construcción de la construcción d |                                           |
| Space required: 6.38 MB                                                       |                                                                                                    |                                           |
| Space available on select                                                     | ted drive: 22.05 GB                                                                                                    |                                           |
|                                                                               |                                                                                                    |                                           |

d. Vyberte adresář pro uložení instalace a stiskněte tlačítko "Next", jak je uvedeno výše:

| 🗄 Net Surveillance                              | Setup                                                 |
|-------------------------------------------------|-------------------------------------------------------|
| <b>Beady to Install</b><br>You are now ready to | install NetSurveillance                               |
| The installer now has computer.                 | enough information to install NetSurveillance on your |
| The following setting                           | s will be used:                                       |
| Install folder:                                 | C:\Program Files\NetSurveillance\CMS                  |
| Shortcut folder: N                              | etSurveillance                                        |
| Please click Next to                            | proceed with the installation.                        |
|                                                 |                                                       |
|                                                 | < Back Next > Cancel                                  |

e. Stiskněte "Next" a následně "Finish" pro dokončení instalace (viz výše a níže):

| 🛃 WetSurveillance Se | etup                                                                                                    | × |
|----------------------|----------------------------------------------------------------------------------------------------|---|
|                      | Installation Successful<br>The NetSurveillance installation is complete.<br>Thank you for choosing NetSurveillance!<br>Please click Finish to exit this installer. |   |
|                      | K Back Finish Cancel                                                                                                    |   |

- 5. Po dokončení instalace, prosím, vraťte se zpátky na: http://xmeye.net.
- 1) Registrace

| Username  |                                                |
|-----------|------------------------------------------------|
| True Name |                                                |
| Sex       | Male                                           |
| Contact   |                                                |
| Address   |                                                |
| E-mail    | (You can get your password back by the E-Mail) |
| Password  |                                                |
| Confirm   |                                                |
|           | Ok Cancel                                      |

a. Stiskněte "Register", jak je uvedeno níže:

b. Prosím, přihlaste se, jak je uvedeno níže:

| My Devices Device M | Manage User Info Logout                                                                                                    |
|---------------------|----------------------------------------------------------------------------------------------------|
| Refresh Stat        | Click "My Devices" to view config and playback,<br>It will download the component automatically to your computer. Please wait a moment as it will take several<br>minitues on your first visiting time! |

c. Zpráva zařízení a doplnění údajů jak je uvedeno níže:

| v Devices Device | Nanage User Info Logout |          |          |           | User Inf            | o 🥐Edit             |
|------------------|-------------------------|----------|----------|-----------|---------------------|---------------------|
| MAC Address      | Device Name             | Username | Password | Operation | Username            | kenny lai           |
|                  |                         |          |          |           | True Name           | kenny lai           |
|                  |                         |          |          |           | The last login time | 2012-08-29 10:55:45 |
|                  |                         |          |          |           |                     |                     |
|                  |                         |          |          |           |                     |                     |
|                  |                         |          |          |           |                     |                     |
|                  |                         |          |          |           |                     |                     |

| Musí být stejr  | né s DVR            |       |    |        |                      |
|-----------------|---------------------|-------|----|--------|----------------------|
| Musí být steir  | Device Name         |       |    |        |                      |
|                 | Usemame             | admin |    |        | (default is "admin") |
| Musí být stejne | é s DVR<br>Password |       |    |        | (default is null)    |
|                 |                     |       | Ok | Cancel |                      |

Prosím, zkontrolujte sériové číslo, jak je uvedeno níže: : DVR hlavní menu—Informace —Verze-----Sériové číslo (DVR's main menu —INFO—VERSION-----Serial NO)

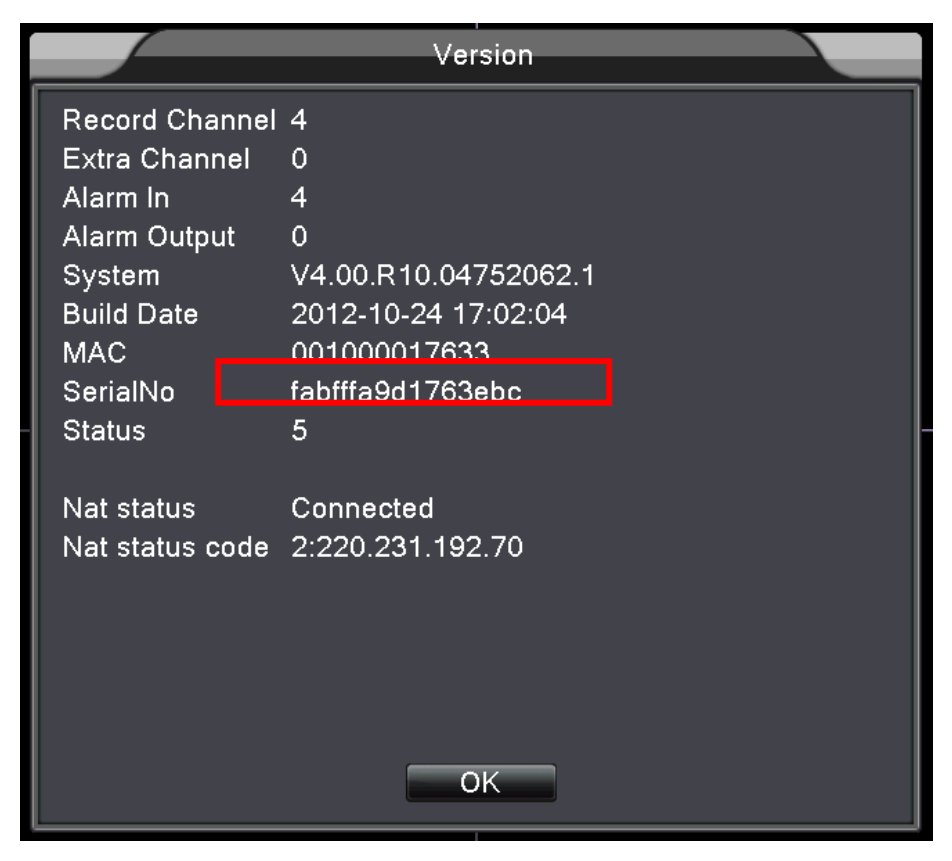

d. Po nastavení, stiskněte "My Devices", jak je uvedeno níže:

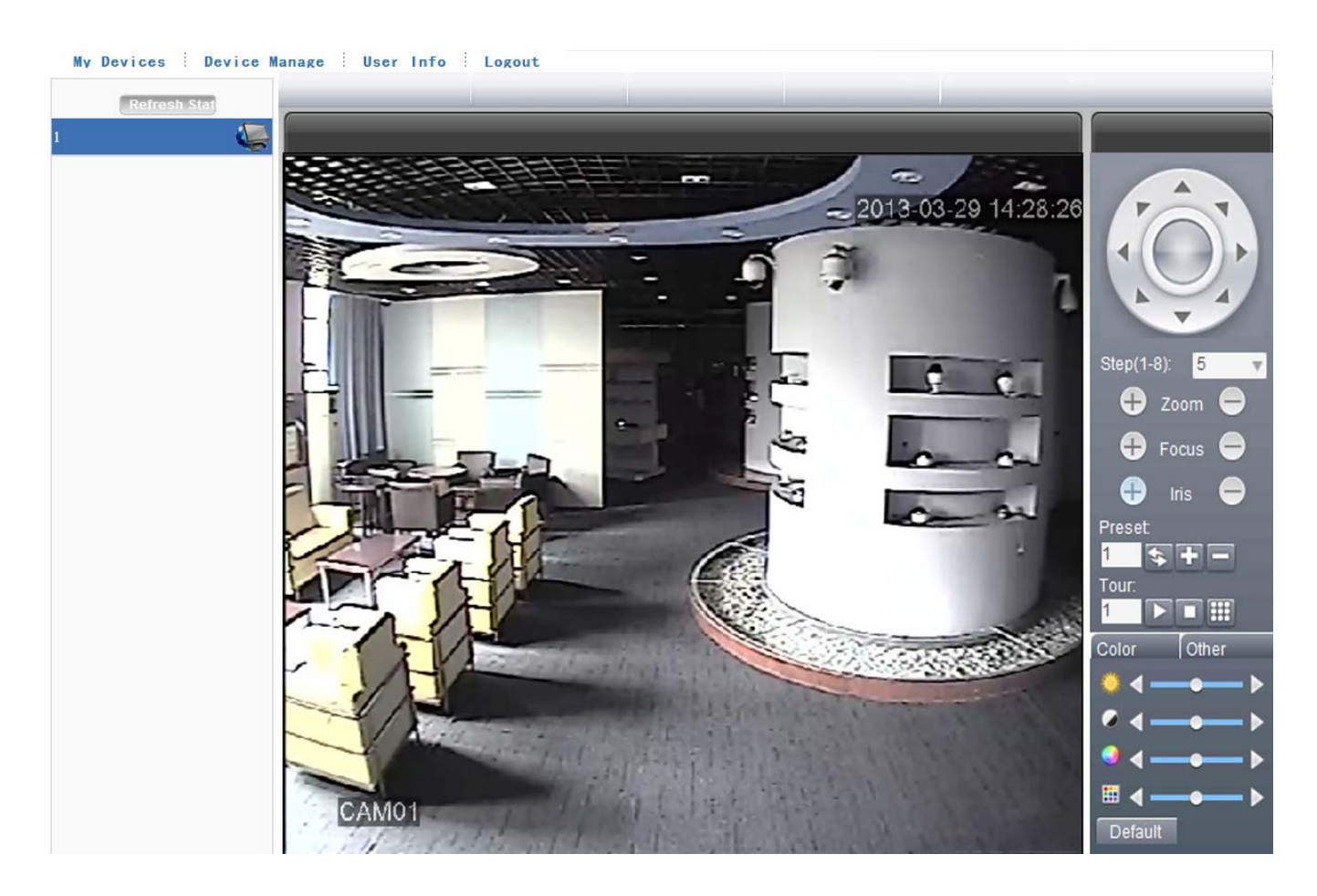